W celu pobrania wyników ankiet z Wirtualnej Uczelni należy po zalogowaniu wybrać z menu głównego opcję "**Opublikowane wyniki ankiet**":

| wu10.um  | ed.lodz.pl/PokazInformacjeOgolne.asp>       | x?id=Testowanie&vsig=AE4EDB106                               | D12                                                                                     |                                                                                 | *                                                           |
|----------|---------------------------------------------|--------------------------------------------------------------|-----------------------------------------------------------------------------------------|---------------------------------------------------------------------------------|-------------------------------------------------------------|
|          | UNIWERSYTET<br>MEDYCZNY                     |                                                              |                                                                                         |                                                                                 |                                                             |
|          | W ŁODZI                                     | • prof. dr hab. n. med.                                      | Identyfikator:                                                                          |                                                                                 | Q 🖂 A -                                                     |
| -        | Moje zajęcia                                |                                                              |                                                                                         |                                                                                 |                                                             |
| ۲        | Opublikowane wyniki<br>ankiet               |                                                              |                                                                                         |                                                                                 |                                                             |
| ବ        | Moja dydaktyka 🗸 🗸                          | Szanowni Państwo,                                            |                                                                                         |                                                                                 |                                                             |
|          | Przypisywanie<br>zajęć                      | Informujemy również, że v<br><u>Grupy należy wykorzystyw</u> | v zakładce <i>Lista kontaktów</i> dostępr<br><u>ać wyłącznie do definiowania zesp</u> i | ne są zestawienia zawierające adresy mailowe do grup<br>ołów w Microsoft Teams. | wykładowych na semestr letni 2023/24.                       |
| P        | Sylabusy                                    |                                                              |                                                                                         |                                                                                 |                                                             |
| P        | Sylabusy Archiwum                           | Specjalnie dla Państwa wo<br>grupy.                          | irożona została nowa funkcjonalno                                                       | ść <u>grupowego transferowania zajęć</u> , która umożliwia                      | przekazanie konkretnych wystąpień na poziomie danej         |
| =        | PUX-H (Rozliczenie<br>dydaktyki)            | Przypominamy, że w Elek                                      | tronicznym Indeksie oraz przy uzu                                                       | upełnianiu listy obecności po podświetleniu ikonki "                            | (i)" prezentowane są zakresy dat <u>zwolnień lekarskich</u> |
| =        | PUX-H zatwierdzanie<br>danych dydaktycznych | <u>studentów</u> .                                           |                                                                                         |                                                                                 |                                                             |
| 3.4<br>5 | Indeks                                      | Jeśli zauważą Państwo błą<br>                                | d lub problem techniczny, prosimy                                                       | o skorzystanie z <b>Formularza zgłoszenia</b> technicznego -                    | – U10, który jest dostępny w zakładce Zgłoś uwagę.          |
| 32       | Statystyka ocen                             | Zespół wdrożeniowy UMEL                                      | 2                                                                                       |                                                                                 |                                                             |
| ~        | E-dziennik                                  |                                                              |                                                                                         |                                                                                 |                                                             |
| Æ        | E-Learning                                  |                                                              |                                                                                         |                                                                                 |                                                             |
| 4        | e-Sprawy studenta                           |                                                              |                                                                                         |                                                                                 |                                                             |
| =        | Poczta                                      | UNIWERSYTET                                                  | Uniwersytet Medyczny w Łodzi                                                            | NIP 725 18 43 739                                                               |                                                             |
| (j       | Ogłoszenia 🗸                                | W ŁODZI                                                      | Al. Kościuszki 4<br>90-419 Łódź                                                         | REGON 473 073 308                                                               |                                                             |
| 蓟        | Statistica                                  | PCG Academia                                                 |                                                                                         |                                                                                 | Copyright @ PCG Academia                                    |

# PRACOWNIK NIE BĘDĄCY KIEROWNIKIEM JEDNOSTKI

W przypadku pracownika nie będącego kierownikiem jednostki: Pracownik ma możliwość pobrania jedynie własnych wyników:

W tym celu konieczne jest wybranie:

- roku akadeimickiego za jaki mają zostać zaprezentowane wyniki
- semestru (letni/zimowy)

oraz zatwierdzenie wybranych parametrów przyciskiem "Pokaż".

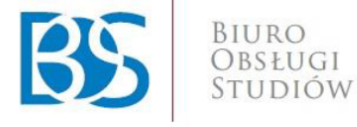

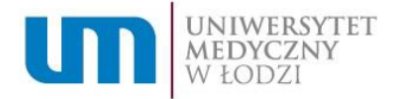

| 2 |                        |                                             |                                    |                                                                 |                                        |             |                          |
|---|------------------------|---------------------------------------------|------------------------------------|-----------------------------------------------------------------|----------------------------------------|-------------|--------------------------|
|   | 25 wu10.umed.lodz.pl/O | dpowiedziAnkPrac.aspx                       |                                    |                                                                 |                                        |             |                          |
|   |                        | UNIWERSYTET                                 |                                    |                                                                 |                                        |             |                          |
|   | U                      | WEDYCZNY<br>WEODZI                          | • dr n. med.                       | Identyfikator:                                                  | -                                      |             | ۹ 🖂 📃                    |
|   | Ë                      | Moje zajęcia                                |                                    |                                                                 |                                        |             |                          |
|   | ۲                      | Opublikowane wyniki<br>ankiet               | ODPOWIEDZI ANI                     | CIET                                                            |                                        |             |                          |
|   | ବା                     | Moja dydaktyka 🗸 🗸                          | Rok                                |                                                                 | Typ semestru                           |             |                          |
|   |                        | Przypisywanie                               | 2022/2023                          | •)                                                              | Zimowy                                 | · )         |                          |
|   | P                      | Sylabusy                                    | Pokaż                              |                                                                 |                                        |             |                          |
|   | P                      | Sylabusy Archiwum                           | Lista ankiet i egzamin             | ów                                                              |                                        |             |                          |
|   | =                      | PUX-H (Rozliczenie<br>dydaktyki)            |                                    |                                                                 |                                        |             |                          |
|   | =                      | PUX-H zatwierdzanie<br>danych dydaktycznych | Nazwa                              | ermin wypełnienia od                                            | Termin wypełnienia do                  | Typ zestawu |                          |
|   | 34<br>5                | Indeks                                      |                                    |                                                                 |                                        |             |                          |
|   | 34                     | Statystyka ocen                             |                                    |                                                                 |                                        |             |                          |
|   | $\checkmark$           | E-dziennik                                  |                                    |                                                                 |                                        |             |                          |
|   | Æ                      | E-Learning                                  |                                    |                                                                 |                                        |             |                          |
|   | Q                      | e-Sprawy studenta                           |                                    |                                                                 |                                        |             |                          |
|   | =                      | Poczta                                      |                                    |                                                                 |                                        |             |                          |
|   | ()                     | Ogłoszenia 🗸                                |                                    |                                                                 |                                        |             |                          |
|   | ゴ                      | Statistica                                  |                                    |                                                                 |                                        |             |                          |
|   | 0                      | Pomoc 🗸                                     | UNIWERSYTET<br>MEDYCZNY<br>W ŁODZI | Uniwersytet Medyczny w Łodzi<br>Al. Kościuszki 4<br>90-419 Łódź | NIP 725 18 43 739<br>REGON 473 073 308 |             |                          |
|   | 0                      | Lista kontaktów                             |                                    |                                                                 |                                        |             |                          |
|   |                        | Matariala                                   | PCC Academia                       |                                                                 |                                        |             | Copyright © PCG Academia |

Zaprezentowany zostanie ekran z wynikami dostępnych ankiet:

| wu10.umed.lodz.pl/OdpowiedziAnkPrac.aspx             |                                                         |                                   |                                   |                              |
|------------------------------------------------------|---------------------------------------------------------|-----------------------------------|-----------------------------------|------------------------------|
| UNIWERSYTEI<br>MEDYCZNY<br>W ŁODZI                   | T odr n. med.                                           | _                                 |                                   | 0 (A) (=r.)<br>() [] (       |
| Moje zajęcia Opublikowane wyniki ankiet              | ODPOWIEDZI ANKIET                                       |                                   |                                   |                              |
| ତିହା Moja dydaktyka 👻                                | Rok                                                     | Typ semestru                      |                                   |                              |
| Przypisywanie<br>zajęć                               | 2022/2023                                               | × Zimowy                          | ×                                 |                              |
| <ul><li>Sylabusy</li><li>Sylabusy Archiwum</li></ul> | Liste spliet i ogzamináw                                |                                   |                                   |                              |
| ■ PUX-H (Rozliczenie<br>dydaktyki)                   | Nazwa                                                   | Termin wypełnienia od Termin wype | efnienia do Typ zestawu           |                              |
| ■ PUX-H zatwierdzanie<br>danych dydaktycznych        | 2022/2023 - semestr zimowy - Ankieta Oceniająca Nauczyr | cieli 04.11.2022 10.03.2023       | wykł. po przedmiotach i zajęciach | pokaž pytania wyniki ankiety |
| 3s <sup>4</sup> Indeks<br>∛ Statystyka ocen          |                                                         |                                   |                                   |                              |

A po wybraniu opcji "wyniki ankiety" – wyniki osobno dla każdego przedmiotu z podziałem na formy oraz wydziały/kierunki:

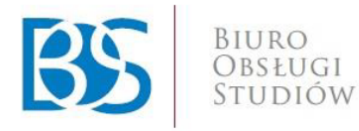

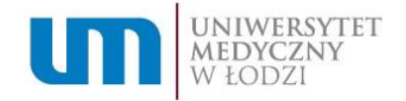

3

| .umed.lodz.pl/OdpowiedziAnkPrac.aspx        |                           |                   |                                             |                          |         |                               |                                     |               |           |
|---------------------------------------------|---------------------------|-------------------|---------------------------------------------|--------------------------|---------|-------------------------------|-------------------------------------|---------------|-----------|
| UNIWERSYTET<br>MEDYCZNY<br>W LODZI          | • dr n. med.              | Identyfikator:    | _                                           |                          |         |                               |                                     | <b>0</b><br>Q |           |
| Moje zajęcia S<br>Opublikowane wyniki       | ODPOWIEDZI ANK            | (IET              |                                             |                          |         |                               |                                     |               |           |
| জা Moja dydaktyka 🗸                         | < 2022/2023 - se          | emestr zimowy     | - Ankieta Oceniająca                        | Nauczycieli              |         |                               |                                     |               |           |
| Przypisywanie<br>zajęć                      | Wylicz liczbę uprawnionyc | ch respondentów   |                                             |                          |         |                               |                                     |               |           |
| ⊡r Sylabusy<br>⊡r Sylabusy Archiwum         | Średnie odpowiedzi dla    | a ankiety         |                                             |                          |         |                               |                                     |               |           |
| E PUX-H (Rozliczenie<br>dydaktyki)          | Eksport do MS Excel       | Raport szczegół   | owy MS Excel                                |                          |         |                               |                                     | and d         |           |
| PUX-H zatwierdzanie<br>danych dydaktycznych | Lp. Przedmiot             | Forma             | Wydział                                     | Kierunek                 | Średnia | Liczba wypernionych<br>ankiet | Liczba uprawnioných<br>respondentów | wypełnienia   | Szczegóły |
| s indeks                                    | 1                         | Wykład            | Wydział Lekarski Oddział<br>Stomatologiczny | Techniki<br>Dentystyczne | 4,96    |                               |                                     |               | szczegóły |
| ✓ E-dziennik                                | 2                         | Ćwiczenia         | Wydział Lekarski Oddział<br>Stomatologiczny | Techniki<br>Dentystyczne | 4,91    |                               |                                     |               | szczegóły |
| e-Sprawy studenta                           | 3                         | E-learning        | Wydział Lekarski Oddział<br>Stomatologiczny | Techniki<br>Dentystyczne | 4,85    |                               |                                     |               | szczegóły |
| ≡ Poczta                                    |                           |                   |                                             | Ogółer                   | n 4,92  |                               |                                     |               |           |
| a Statistica                                |                           |                   |                                             |                          |         |                               |                                     |               |           |
| Pomoc   Lista kontaktów                     | UNIWERSYTET               | Uniwersytet Medyc | zny w Łodzi                                 | NIP 725 18 4             | 3 739   |                               |                                     | •             | 000       |

Na prezentowanym ekranie wyświetlane jest podsumowanie w postaci liczby ankiet dla poszczególnych przedmiotów (z uwzględnieniem form i kierunków) oraz łączna liczba ankiet i uzyskana średnia ze wszystkich ankiet w danym semestrze.

W celu uzyskania szczegółowych danych możliwe jest:

- 1. Wybranie opcji "szczegóły" przy wybranym wierszu zostaną wyświetlone dane szczegółowe dotyczące danego przedmiotu: zostaną zaprezentowane odpowiedzi na poszczególne pytania oraz uwagi dotyczące zajęć dydaktycznych i sposobu ich prowadzenia.
- Wygenerowanie szczegółowego raportu MS Excel, w którym ujęte zostaną wyniki szczegółowe dla wszystkich zaprezentowanych wierszy w zestawieniu wraz z komentarzami studentów oraz podsumowaniem – łączna liczba ankiet w danym semestrze oraz uzyskana średnia.

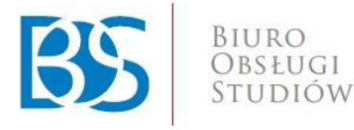

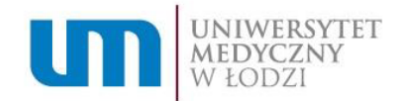

# **KIEROWNIK JEDNOSTKI**

Kierownik jednostki ma możlwiość pobrania własnych wyników oraz wyników wszystkich pracowników jednostki:

W tym celu - w polu "pracownik" należy wybrać osobę, dla której generowane będą wyniki

| 25 wu10.umed.lodz.pl/OdpowiedziAnkPrac.aspx           |                        |                                 |                       |             | ☆                        |
|-------------------------------------------------------|------------------------|---------------------------------|-----------------------|-------------|--------------------------|
|                                                       |                        |                                 |                       |             |                          |
| UNIWERSYTET<br>MEDYCZNY<br>W ŁODZI                    | prof. dr hab. n. med.  | Identyfikator:                  |                       |             | Q 🖂 A -                  |
| th Moje zajęcia ^ 3                                   |                        | IKIET                           |                       |             |                          |
| Opublikowane wyniki<br>ankiet                         | ODI OWIEDZI AN         |                                 |                       |             |                          |
| 🗐 Moja dydaktyka 🗸 🗸                                  | Pracownicy z jednostek |                                 | Pracownik             |             |                          |
| Przypisywanie 🗸                                       | Wybierz                | ~                               | Wybierz pracownika    |             | •                        |
| 🕼 Sylabusy                                            | Rok                    |                                 | Typ semestru          |             |                          |
| 🚱 Sylabusy Archiwum                                   | 2024/2025              | ~)                              | Zimowy                | × )         |                          |
| <ul> <li>PUX-H (Rozliczenie<br/>dydaktyki)</li> </ul> | Pokaż                  |                                 |                       |             |                          |
| PUX-H zatwierdzanie<br>danych dydaktycznych           | Lista ankiet i egzami  | nów                             |                       |             |                          |
| 34 Indeks                                             | Nazwa                  | Termin wypełnienia od           | Termin wypełnienia do | Typ zestawu |                          |
| 3ª Statystyka ocen                                    |                        |                                 |                       |             |                          |
| ✓ E-dziennik                                          |                        |                                 |                       |             |                          |
| k <sup>a</sup> E-Learning                             |                        |                                 |                       |             |                          |
| -Sprawy studenta                                      |                        |                                 |                       |             |                          |
| ≡ Poczta                                              | UNIWERSYTET            | Uniwersytet Medvczny w Łodzi    | NIP 725 18 43 739     |             | 00000                    |
| <ul> <li>Ogłoszenia </li> </ul>                       | MEDYCZNY<br>W ŁODZI    | AI. Kościuszki 4<br>90-419 Łódź | REGON 473 073 308     |             |                          |
| ia Statistica                                         |                        |                                 |                       |             |                          |
|                                                       | PCG Academia           |                                 |                       |             | Copyright © FCO Academia |
| wu10.umed.lodz.pl/OdpowiedziAnkPrac.aspx              |                        |                                 |                       |             | Q 🕁                      |
|                                                       |                        |                                 |                       |             |                          |
| UNIWERSYTET<br>MEDYCZNY<br>W ŁODZI                    | prof. dr hab. n. me    | d. Identyfikator:               |                       |             | Q 🖂 A 🗸                  |
| Moje zajęcia                                          | ODPOWIEDZI             | ANKIET                          |                       |             |                          |
| ankiet                                                |                        |                                 |                       |             |                          |
| ତ୍ରୀ Moja dydaktyka 👻                                 | Pracownicy z jednostek |                                 | Pracownik             |             |                          |
| Zajęć                                                 | Rok                    |                                 |                       |             |                          |
| 🕼 Sylabusy                                            | 2024/2025              | ×                               | prof. dr hab. n. med. |             |                          |
| Sylabusy Archiwum                                     | Pokaż                  |                                 | mgr                   |             |                          |
| ≡ PUX-H (Rozliczenie<br>dydaktyki)                    |                        |                                 | dr.n. o zdrowiu       |             |                          |
| PUX-H zatwierdzanie<br>danych dydaktycznych           | Lista ankiet i eg      | zaminów                         | lek.                  |             |                          |
| 34 Indeks                                             | Nazwa                  | Termin wypełnienia od           | dr hab.               |             |                          |
| 3ª Statystyka ocen                                    |                        |                                 | dr                    |             |                          |
| V E-dziennik                                          |                        |                                 | dr.n. med.            |             |                          |
| A <sup>n</sup> E-Learning                             |                        |                                 | lek.                  |             |                          |
| G e-Sprawy studenta                                   |                        |                                 | lek.                  |             |                          |
| ■ Poczta                                              |                        |                                 | dr                    |             |                          |
| O ogłoszana                                           |                        |                                 | dr n. med.            |             |                          |

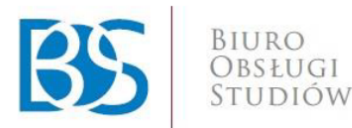

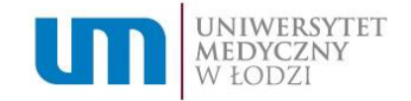

4

Po wybraniu **pracownika** (1) należy wybrać **rok akademicki (2)** oraz **typ semestru (3)** dla którego mają zostać wyświetlone wyniki. Po dokonaniu wyboru konieczne jest zatwierdzenie wprowadzonych kryteriów przyciskiem "Pokaż" (4).

| 25 wu10.umed.lodz.pl/OdpowiedziAnkPrac.aspx   |                                          |                           |                   |             |
|-----------------------------------------------|------------------------------------------|---------------------------|-------------------|-------------|
| UNIWERSYTET                                   |                                          |                           |                   |             |
| MEDYCZNY<br>W ŁODZI                           | prof. dr hab. n. med. Tomasz Kostka Ider | ıtyfikator: tomasz.kostka |                   | Q 🖂 A 🗸     |
| 💾 Moje zajęcia                                | 3                                        |                           |                   |             |
| Opublikowane wyniki     ankiet                | ODPOWIEDZI ANKIET                        | 1                         |                   |             |
| ිi Moja dydaktyka 🗸                           | Pracownicy z jednostek                   | Pracownik                 |                   |             |
| Przypisywanie 🗸 zajęć                         | Wybierz                                  | Wybierz pracownika        |                   | · )         |
| 🕑 Sylabusy                                    | 2 Rok 2024/2025                          | Typ semestru<br>Zirnowy   | ~                 | 3           |
| Sylabusy Archiwum                             |                                          |                           |                   | J           |
| ■ PUX-H (Rozliczenie<br>dydaktyki)            | Pokaż 4                                  |                           |                   |             |
| ■ PUX-H zatwierdzanie<br>danych dydaktycznych | Lista ankiet i egzaminów                 |                           |                   |             |
| <sup>3</sup> <sup>4</sup> Indeks              | Nazwa Termin wypełnienia                 | od Termi                  | in wypełnienia do | Typ zestawu |
| া Statystyka ocen                             |                                          |                           |                   |             |
| V E-dziennik                                  |                                          |                           |                   |             |

Wybór opcji "wyniki ankiety" przekieruje na stronę z wynikami wybranego pracownika.

| s wu10.umed.lodz.pl/OdpowiedziAnkPrac.aspx  |                                                             |                        |                       |                                   |               |               |              |
|---------------------------------------------|-------------------------------------------------------------|------------------------|-----------------------|-----------------------------------|---------------|---------------|--------------|
| UNIWERSYTET<br>MEDYCZNY<br>W LODZI          | prof. dr hab. n. med.                                       |                        |                       |                                   | <b>0</b>      |               | <b>۹۳. •</b> |
| Moje zajęcia Cpublikowane wymiki arkiet     | ODPOWIEDZI ANKIET                                           |                        |                       |                                   |               |               |              |
| 🇐 Moja dydaktyka 👻                          | Pracownicy z jednostek                                      | Pracownik              |                       |                                   |               |               |              |
| Przypisywanie v<br>zajęć v                  | Wybierz 🗸                                                   | dr hab.                | 1                     |                                   |               |               | •            |
| ⊡ Sylabusy                                  | Rok 2022/2023 ~                                             | Typ semestru<br>Zimowy |                       | •                                 |               |               |              |
| <ul> <li></li></ul>                         | Pokaż                                                       |                        |                       |                                   |               |               |              |
| PUX-H zatwierdzanie<br>danych dydaktycznych | Lista ankiet i egzaminów                                    |                        |                       |                                   |               |               |              |
| 3,4 Indeks                                  | Nazwa                                                       | Termin wypełnienia od  | Termin wypełnienia do | Typ zestawu                       |               |               |              |
| 왕 Statystyka ocen                           | 2022/2023 - semestr zimowy - Ankieta Oceniająca Nauczycieli | 04.11.2022             | 10.03.2023            | wykł, po przedmiotach i zajęciach | pokaž pytania | wyniki ankiet | ty           |
| V E-dziennik                                |                                                             |                        |                       |                                   | L             |               |              |
| A <sup>□</sup> E-Learning                   |                                                             |                        |                       |                                   |               |               |              |

Dla każdego pracownika prezentowane są wyniki osobno dla każdego przedmiotu z podziałem na formy oraz wydziały/kierunki:

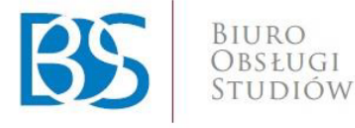

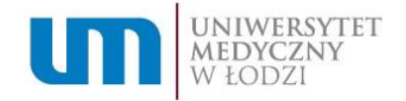

| <u> </u> |  |  |
|----------|--|--|
| n        |  |  |
| ۰        |  |  |
|          |  |  |
|          |  |  |

| UNIDATECT                                                                                                    |                                   |                                                                               |                                                                                                    |          |                                                                                                   |                        |                                       | 0           |                                                             |
|----------------------------------------------------------------------------------------------------|-----------------------------------|-------------------------------------------------------------------------------|----------------------------------------------------------------------------------------------------|----------|---------------------------------------------------------------------------------------------------|------------------------|---------------------------------------|-------------|-------------------------------------------------------------|
| MEDYCZNY<br>W ŁODZI                                                                                                    | • prof. dr hab. n. med.           | Identyfik                                                                     | ator:                                                                                                    |          |                                                                                                   |                        |                                       | Q           |                                                             |
| Moje zajęcia                                                                                                    | Pracownicy z jednostek            |                                                                               | Pracownik                                                                                                    |          |                                                                                                   |                        |                                       |             |                                                             |
| Opublikowane wyniki<br>ankiet                                                                                                    | Wybierz                           |                                                                               | dr                                                                                                    |          |                                                                                                   |                        |                                       |             |                                                             |
| Pj Moja dydaktyka 🗸                                                                                                    | <ul> <li>20222/2023 -</li> </ul>  | semestr letni - Ar                                                            | ikieta Oceniająca Nauczyc                                                                                                    | ieli     |                                                                                                   |                        |                                       |             |                                                             |
| Przypisywanie 🗸                                                                                                    | Wylicz liczbę uprawniony          | ch respondentów                                                               |                                                                                                    |          |                                                                                                   |                        |                                       |             |                                                             |
| 🕑 Sylabusy                                                                                                    | Średnie odpowiedzi dl             | a ankiety                                                                     |                                                                                                    |          |                                                                                                   |                        |                                       |             |                                                             |
| Sylabusy Archiwum                                                                                                    | Eksport do MS Excel               | Raport szczegółow                                                             | y MS Excel                                                                                                    |          |                                                                                                   |                        |                                       |             |                                                             |
| ■ PUX-H (Rozliczenie<br>dydaktyki)                                                                                                    |                                   |                                                                               |                                                                                                    |          |                                                                                                   |                        |                                       |             |                                                             |
|                                                                                                    |                                   |                                                                               |                                                                                                    |          |                                                                                                   | Liczba                 | Liezha unzaunionuch                   | Stopioń     | -                                                           |
| PUX-H zatwierdzanie<br>danych dydaktycznych                                                                                                    | Lp. Przedmiot                     | Forma                                                                         | Wydział                                                                                                    | Kierunek | Średnia                                                                                           | ankiet                 | respondentów                          | wypełnienia | Szc                                                         |
| PUX-H zatwierdzanie<br>danych dydaktycznych <sup>3</sup> <sup>4</sup> Indeks                                                                                                    | Lp. Przedmiot                     | Forma                                                                         | Wydział<br>Wydział Nauk o Zdrowiu                                                                                                    | Kierunek | Średnia<br>5,00                                                                                   | ankiet                 | respondentów                          | wypełnienia | Szc                                                         |
| PUX-H zatwierdzanie<br>danych dydaktycznych  d  indeks  Statystyka ocen                                                                                                    | Lp. Przedmiot                     | Forma                                                                         | Wydział<br>Wydział Nauk o Zdrowiu                                                                                                    | Kierunek | Średnia<br>5,00                                                                                   | ankiet                 | respondentów                          | wypełnienia | Szc<br>szc                                                  |
| Electric and a second and a second a second | Lp. Przedmiot                     | Forma<br>Wykład<br>Seminarium                                                 | Wydział<br>Wydział Nauk o Zdrowiu<br>Wydział Nauk o Zdrowiu                                                                                                    | Kierunek | Średnia<br>5,00<br>5,00                                                                           | wypernonych<br>ankiet  | respondentów                          | wypełnienia | Szc<br>szc:<br>szc:                                         |
| PUXH zatwiedzanie<br>danych dydaktycznych<br>indeks<br>V Statystyka ocen<br>E-dziennik<br>E-Learning                                                                                                    | Lp. Przedmiot                     | Forma<br>Wykład<br>Seminarium<br>Zajęcia                                      | Wydział<br>Wydział Nauk o Zdrowiu<br>Wydział Nauk o Zdrowiu<br>Wydział Nauk o Zdrowiu                                                                                             | Kierunek | Średnia<br>5,00<br>5,00<br>5,00                                                                   | wypernonych<br>ankiet  | ch.cba que en mony ch                 | wypełnienia | SZC<br>SZC<br>SZC                                           |
| E PUAH Zatiwerdzanie<br>danych dydaktycznych     Indeks     Statystyka ocen     E-dziennik     E-Learning     E-Sprawy studenta                                                                                                    | Lp. Przedmiot                     | Forma<br>Wykład<br>Seminarium<br>Zajęcia<br>Kliniczne                         | Wydział<br>Wydział Nauk o Zdrowiu<br>Wydział Nauk o Zdrowiu<br>Wydział Nauk o Zdrowiu                                                                                             | Kierunek | Średnia<br>5,00<br>5,00<br>5,00                                                                   | wypermorych<br>ankiet  | Li.Los garanianych                    | wypełnienia | Szc<br>szc<br>szc                                           |
| PUAH zatwiedzanie<br>danych dydaktycznych     Indeks     V Statystyka ocen     E-dziennik     E-dziennik     E-Learning     e-Sprawy studenta     Poczta                                                                                                    | Lp. Przedmiot                     | Forma<br>Wykład<br>Seminarium<br>Zajęcia<br>Kliniczne                         | Wydział<br>Wydział Nauk o Zdrowiu<br>Wydział Nauk o Zdrowiu<br>Wydział Nauk o Zdrowiu<br>Wydział Nauk o Zdrowiu                                                                   | Kierunek | Średnia           5,00           5,00           5,00           5,00           4,93                | wypermorych<br>ankiet  | La.Las garantanyan<br>respondentów    | wypełnienia | Szc<br>szc:<br>szc:<br>szc:<br>szc:                         |
| ■     PULKH zativiterizanie<br>danych dydaktycznych       ¥     Indeks       Y     Statystyka ocen       ✓     E-dziennik       Ø     E-Learning       □     ogioszenia                                                                                                    | Lp. Przedmiot                     | Forma<br>Wykład<br>Seminarium<br>Zalęcia<br>Kliniczne<br>Wykład               | Wydział Nauk o Zdrowiu<br>Wydział Nauk o Zdrowiu<br>Wydział Nauk o Zdrowiu<br>Wydział Nauk o Zdrowiu<br>Wydział Nauk o Zdrowiu Oddział<br>Pielęgniarstwa i Położnictwa            | Kierunek | Średnia<br>5,00<br>5,00<br>5,00<br>4,93                                                           | wypermorych<br>ankiet  | Lis.Los dyseninorysin<br>respondentów | wypełnienia | SZC:<br>SZC:<br>SZC:<br>SZC:<br>SZC:                        |
| PUXH zatwiedzanie<br>danych dydaktycznych       March zatwiedzanie<br>danych dydaktycznych       Statystyka ocen       Edziennik       E-dziennik       E-Edziennik       E-Edziennik       E-Earning       B-Elearning       Poczta       Ogłoszenia       Statistica                                                                                                    | Lp.         Preedmist           1 | Forma Vykład Seminarium Zajęcia Wykład Wykład Seminarium                      | Wydział Nask o Zdrowiu<br>Wydział Nask o Zdrowiu<br>Wydział Nask o Zdrowiu<br>Wydział Nask o Zdrowiu<br>Wydział Nask o Zdrowiu Oddział<br>Pielęgnierstwa i Położnictwa            | Kieunek  | Średnia           5,00           5,00           5,00           4,93           4,93                | wypertnorych<br>ankiet | Listad spentimory.n                   | supenienia  | SZCZ<br>SZCZ<br>SZCZ<br>SZCZ<br>SZCZ                        |
| ■     PUSH / zatwiedzanie<br>danych dydaktycznych       *     Indeks       *     Statystyka ocen       ✓     E-dziennik       RP     E-Learning       □     e-Sprawy studenta       ■     Poczta       ③     Ogłoszenia       ▲     Statistica       ④     Pomoc                                                                                                    | Lp.         Przedmiot           1 | Forma<br>Wykład<br>Seminarium<br>Załęcia<br>Kliniczne<br>Wykład<br>Seminarium | Wydział<br>Wydział Nauk o Zdrowiu<br>Wydział Nauk o Zdrowiu<br>Wydział Nauk o Zdrowiu<br>Wydział Nauk o Zdrowiu<br>Wydział Nauk o Zdrowiu Oddział<br>Pielęgniarstwa i Położnictwa | Kierunek | Średnia           5,00           5,00           5,00           4,93           4,93           4,94 | wypermorych<br>ankiet  | Leuba dysenionych<br>respondentów     | superioria  | Szc<br>szc<br>szc<br>szc<br>szc<br>szc<br>szc<br>szc<br>szc |

Na prezentowanym ekranie wyświetlane jest podsumowanie w postaci liczby ankiet dla poszczególnych przedmiotów (z uwzględnieniem form i kierunków) oraz łączna liczba ankiet i uzyskana średnia ze wszystkich ankiet w danym semestrze.

W celu uzyskania szczegółowych danych możliwe jest:

- 3. Wybranie opcji "szczegóły" przy wybranym wierszu zostaną wyświetlone dane szczegółowe dotyczące danego przedmiotu: zostaną zaprezentowane odpowiedzi na poszczególne pytania oraz uwagi dotyczące zajęć dydaktycznych i sposobu ich prowadzenia.
- Wygenerowanie szczegółowego raportu MS Excel, w którym ujęte zostaną wyniki szczegółowe dla wszystkich zaprezentowanych wierszy w zestawieniu wraz z komentarzami studentów oraz podsumowaniem – łączna liczba ankiet w danym semestrze oraz uzyskana średnia.

W przypadku pytań lub wątpliwości należy kontaktować się z Biurem Obsługi Studiów:

Marcin Florczak Specjalista ds. systemu zapewnienia jakości kształcenia Biuro Obsługi Studiów Uniwersytetu Medycznego w Łodzi marcin.florczak@umed.lodz.pl

Pl. gen. J. Hallera 1, pok. 209, 90-647 Łódź, tel.: 48/887-855-510, 42/ 272-51-54

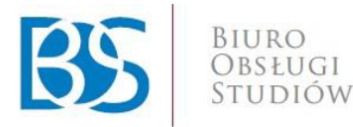

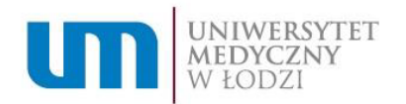